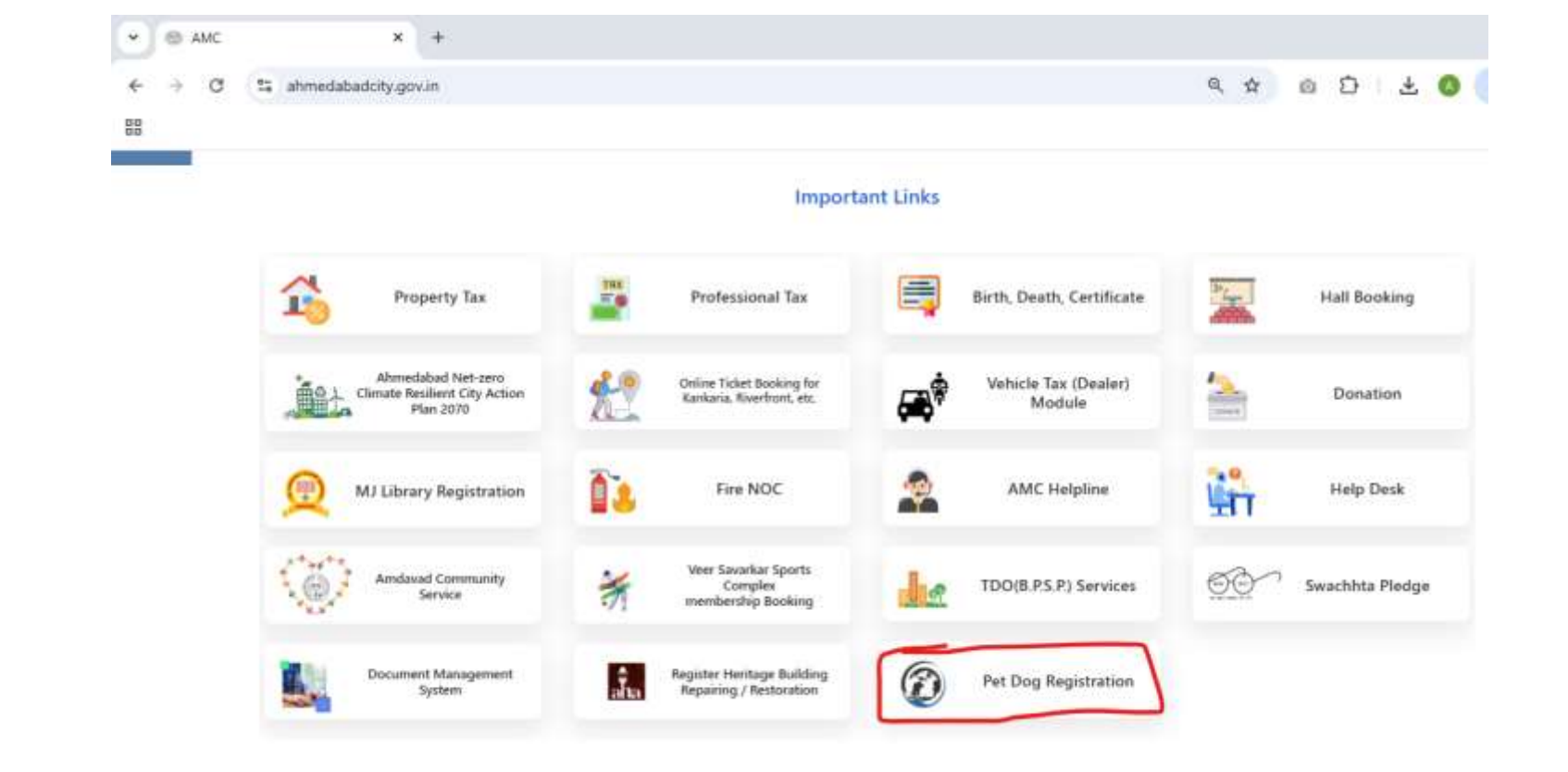

To access the pet dog registration section on the AMC website, start by opening the website and scrolling down until you find the designated section. Click on it to proceed with the registration process.

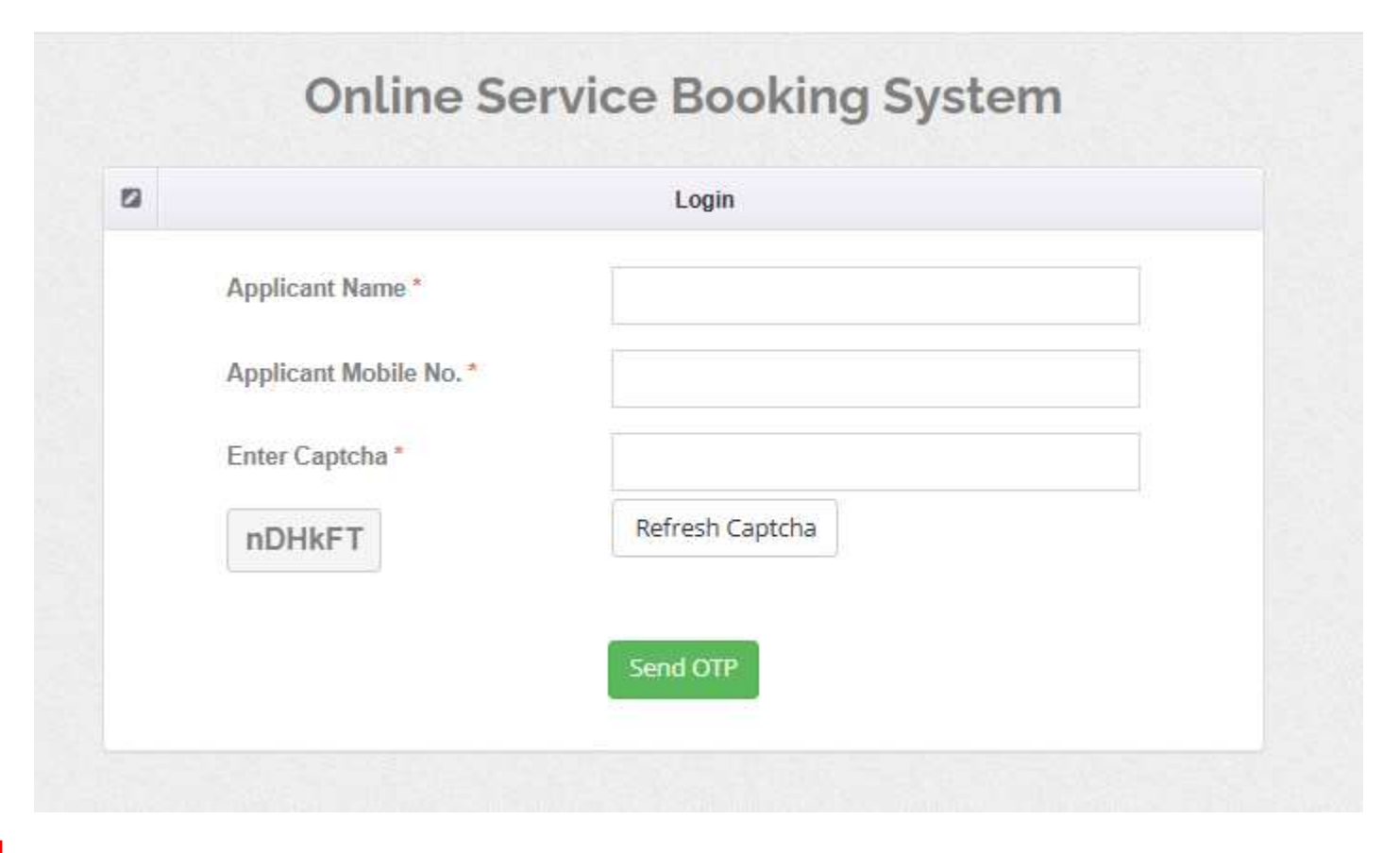

PLEASE FIRST LOGIN BY ENTERING YOUR APPLICANT NAME AND APPLICANT MOBILE NO. IN THE FIELDS PROVIDED, AND THEN CLICK ON THE "SEND OTP" BUTTON TO PROCEED.

# **Online Service Booking System**

|                     | Login                             |  |
|---------------------|-----------------------------------|--|
| Applicant Name *    | Test                              |  |
| Applicant Mobile No | 1234567891                        |  |
| Enter Captcha*      | nDHkFT                            |  |
| nDHkFT              | Refresh Captcha                   |  |
| OTP                 |                                   |  |
|                     | Enter OTP Recieved On Your Mobile |  |
|                     | Submit OTP                        |  |

### STEP:2

YOU WILL RECEIVE AN OTP ON YOUR REGISTERED MOBILE NUMBER. AFTER ENTERING YOUR OTP IN THE FIELD PROVIDED, PLEASE CLICK ON THE 'SUBMIT OTP' BUTTON TO COMPLETE THE VERIFICATION PROCESS.

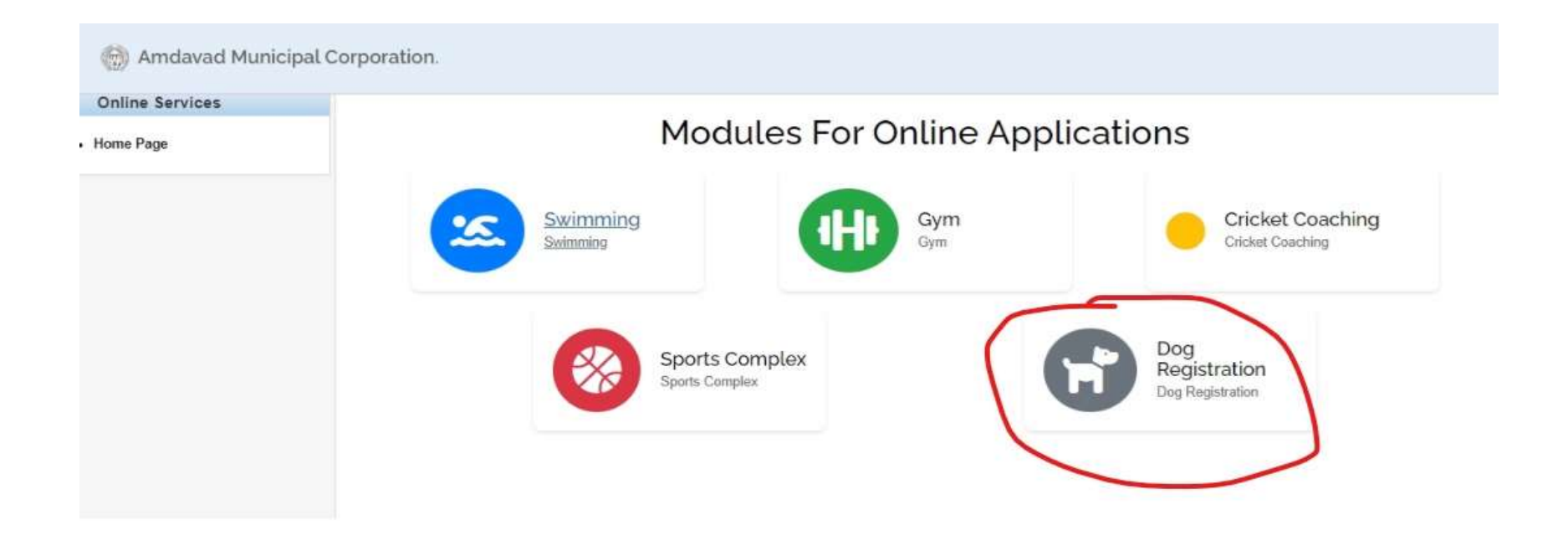

PLEASE SELECT "DOG REGISTRATION" FROM THE MODULES FOR ONLINE APPLICATIONS TO PROCEED WITH REGISTERING YOUR PET.

| AMC Online Service                                                 |                                                                            |                              |            |                                                     |                            |   | @Test |
|--------------------------------------------------------------------|----------------------------------------------------------------------------|------------------------------|------------|-----------------------------------------------------|----------------------------|---|-------|
| Online Services                                                    | Note: Alter + S For Submit                                                 |                              |            |                                                     |                            |   |       |
| • Home Page                                                        | Pet Dog Owner Detai                                                        | is / પાલતુ કુતરાના માલિકર્ન  | ો વિગતો    |                                                     |                            |   | ~     |
| Dog Registration Pending/Approved Application For Dog Registration | Full Name of Dog Owner /<br>કુતરાના માલિકનું પૂરું નામ '<br>Email / ઈન્પેલ | -<br>                        |            | Mobile No / મોબાઈલ નં *                             |                            |   |       |
|                                                                    | Pet Dog Owner Addr                                                         | ess / પાવતુ કુતરાના માવિક    | નું રહેઠાણ |                                                     |                            |   | ~     |
|                                                                    | House Number/Name / ધર<br>નંબર / નામ "                                     |                              |            | Street / 현원 *                                       |                            |   |       |
|                                                                    | Landmark / 9×541.5 -                                                       |                              |            | Area / Pasetta *                                    |                            |   |       |
|                                                                    | Country / Les                                                              | India                        | *          | State / 21194                                       | Gujarat                    | ~ |       |
|                                                                    | District / 1964)                                                           | Ahmedabad                    | *          | City / શહેર                                         | Ahmedabad                  | ~ |       |
|                                                                    | Zone / ઝોન<br>PIN Code / પીનકીડ -                                          | SELECT                       | •          | 'Ward / q15'                                        |                            | × |       |
|                                                                    | Pet Dog Details / 419                                                      | તુ કુતરાની વિગતો             |            |                                                     |                            |   | ų,    |
|                                                                    | Dog Type / કુંતરાની પ્રકાર                                                 | SELECT                       | •          | Breed Type / कालिनो घडार                            | SELECT                     | ~ |       |
|                                                                    | Gender / https://                                                          | CMale / 42<br>OFemale / 4351 |            | Age(in Month) / ઉંચર (ચાર્કિન્ધ<br>મધ)              |                            |   |       |
|                                                                    | Pet Dog Name / પાલતુ ફેતરાનુ<br>નામ                                        |                              |            | Pet Dog Photo / પાવતુ કુંતરાનો<br>ફોટો<br>+ Add Dos | Choose File No file chosen |   |       |

n

| Total No. Of Dogs / કુલ કુલ્કર: '<br>Total Fee Amount / કુલ ફીની |                                    |                          |                                             |                                       |                       |                      |
|------------------------------------------------------------------|------------------------------------|--------------------------|---------------------------------------------|---------------------------------------|-----------------------|----------------------|
| -154 *                                                           |                                    |                          |                                             |                                       |                       |                      |
|                                                                  | ourse of Grant and and             |                          |                                             |                                       |                       |                      |
| Attachment Details /                                             | Science in the second from wetable | ment compoisar           | 31                                          |                                       | iii                   |                      |
|                                                                  | Document N                         | ame                      |                                             | Select File (max SMB)                 | Upload                | Dog View Upland File |
| Adhar/Driving/Pancard ID P                                       | १००१ । आपारआर्ड । ड्राशविभ         | पाछसन्ता / पानसार्ड      | ઓળખ ધત્ર                                    | Choose File No file chosen            | 1                     |                      |
| गत्रद्ध विनयम् ( अन्यानी झीटी                                    |                                    |                          |                                             | Chocse File No file chimen            | 4                     |                      |
| मन्त्र हत्या क                                                   |                                    |                          |                                             | Choose File No No No chosen           | -                     |                      |
| agen Bar / Hitsz Feet                                            |                                    |                          |                                             | Choose File No file chosen            | -                     |                      |
| Owner Photo / HIโจร ค่ไ รัเล่                                    | a -                                |                          |                                             | Choose File No like chosen            | -                     |                      |
| Rent Agreement / 9151 5212                                       |                                    |                          |                                             | Choose File No file chosen            | 4                     |                      |
|                                                                  |                                    |                          |                                             |                                       |                       |                      |
| Proof Of Evidence / W                                            | रावानी विजनो                       |                          |                                             |                                       |                       |                      |
|                                                                  |                                    |                          |                                             |                                       |                       |                      |
| ladhar Card Number / અંગવાર<br>કાર્ડ નેબર                        |                                    |                          | Election Card Number / पूंटवे.<br>अर्ध-नंभर |                                       |                       |                      |
| Driving License Number /<br>इत्यावित्र १८४२मध्य संभव             |                                    |                          | Light Bill Number / માઈટ નિંગ<br>નંબર       |                                       |                       |                      |
| ation Card Number / रेफ-इंडर्ड<br>संपन्द                         |                                    |                          | Property Tax no / धोपटी 2.94.<br>नंभर       |                                       |                       |                      |
| Vehical Type / વાહન નો પ્રકાર                                    | -SELECT-                           | ,                        | Vehical No / વાઢન નો નંબર                   |                                       |                       |                      |
| 9 Decision                                                       |                                    |                          |                                             |                                       |                       |                      |
| - Declaration                                                    |                                    |                          |                                             |                                       |                       |                      |
| I Shall abide and follow existin                                 | g Rules, Act, Circular and Guid    | eline issued and notific | ed by Central Government, State G           | overnment, State and Animal Weltare I | Board of India relate | t to animal (Dog)    |

# FILL OUT THIS FORM AND CLICK SUBMIT TO COMPLETE THE PROCESS.

| Sr.<br>No. | Registration No. | Registration<br>Date | Owner Name     | Total Fee | Dog<br>Count | Total<br>Dog | Status   | Pay | Print |
|------------|------------------|----------------------|----------------|-----------|--------------|--------------|----------|-----|-------|
| 1          | CNCD/2024-25/25  | 13-Dec-2024          | MY NEW TESTING | 200.00    | 0            | 1            | Approved | Ø   |       |
| 2          | CNCD/2024-25/24  | 13-Dec-2024          | ASDXASXAS      | 200.00    | 0            | 1            | Approved |     |       |

CLICK HERE TO PAY THE DOG REGISTRATION FEE.

AFTER PAYMENT A MESSAGE WILL BE SENT TO YOUR REGISTERED MOBILE NUMBER.

| Sr.<br>No. | Registration No. | Registration<br>Date | Owner Name     | Total Fee             | Dog<br>Count | Total<br>Dog | Status   | Pay | Print |
|------------|------------------|----------------------|----------------|-----------------------|--------------|--------------|----------|-----|-------|
| 1          | CNCD/2024-25/25  | 13-Dec-2024          | MY NEW TESTING | 200.00                | 0            | 1            | Approved | Ø   |       |
| 2          | CNCD/2024-25/24  | 13-Dec-2024          | ASDXASXAS      | 200.00                | 0            | 1            | Approved | 0   |       |
| 3          | CNCD/2024-25/23  | 13-Dec-2024          | ASDXASXAS      | 200. <mark>0</mark> 0 | 0            | 1            | Approved | Ø   |       |
| 4          | CNCD/2024-25/22  | 09-Dec-2024          | MY NEW TESTING | 200.00                | 1            | 1            | Paid     |     | Print |
|            |                  |                      |                |                       |              |              | _        |     | 1     |

# AFTER PAYMENT YOU CAN PRINT THE RECEIPT MULTIPLE TIMES.

### REPRINT RECEIPT PROCESS

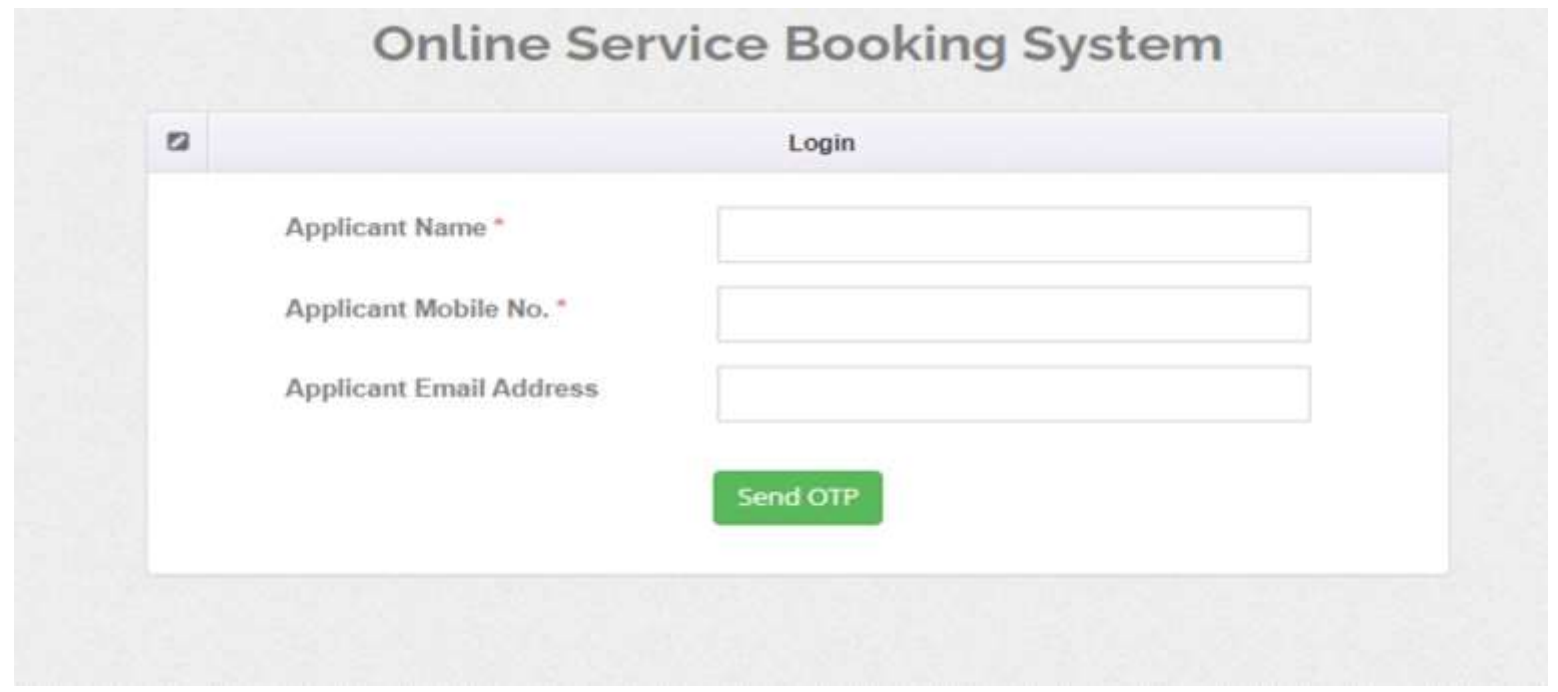

### STEP:1

PLEASE FIRST LOGIN BY ENTERING YOUR APPLICANT NAME AND APPLICANT MOBILE NO. IN THE FIELDS PROVIDED, AND THEN CLICK ON THE "SEND OTP" BUTTON TO PROCEED.

| Applicant Name *        | ANANT                             |  |
|-------------------------|-----------------------------------|--|
|                         |                                   |  |
| Applicant Mobile No.*   | 7048571112                        |  |
| Applicant Email Address |                                   |  |
|                         | Send OTP                          |  |
| OTP                     |                                   |  |
|                         | Enter OTP Recieved On Your Mobile |  |
|                         | Submit OTP                        |  |
|                         |                                   |  |
|                         |                                   |  |

YOU WILL RECEIVE AN OTP ON YOUR REGISTERED MOBILE NUMBER. AFTER ENTERING YOUR OTP IN THE FIELD PROVIDED, PLEASE CLICK ON THE 'SUBMIT OTP' BUTTON TO COMPLETE THE VERIFICATION PROCESS.

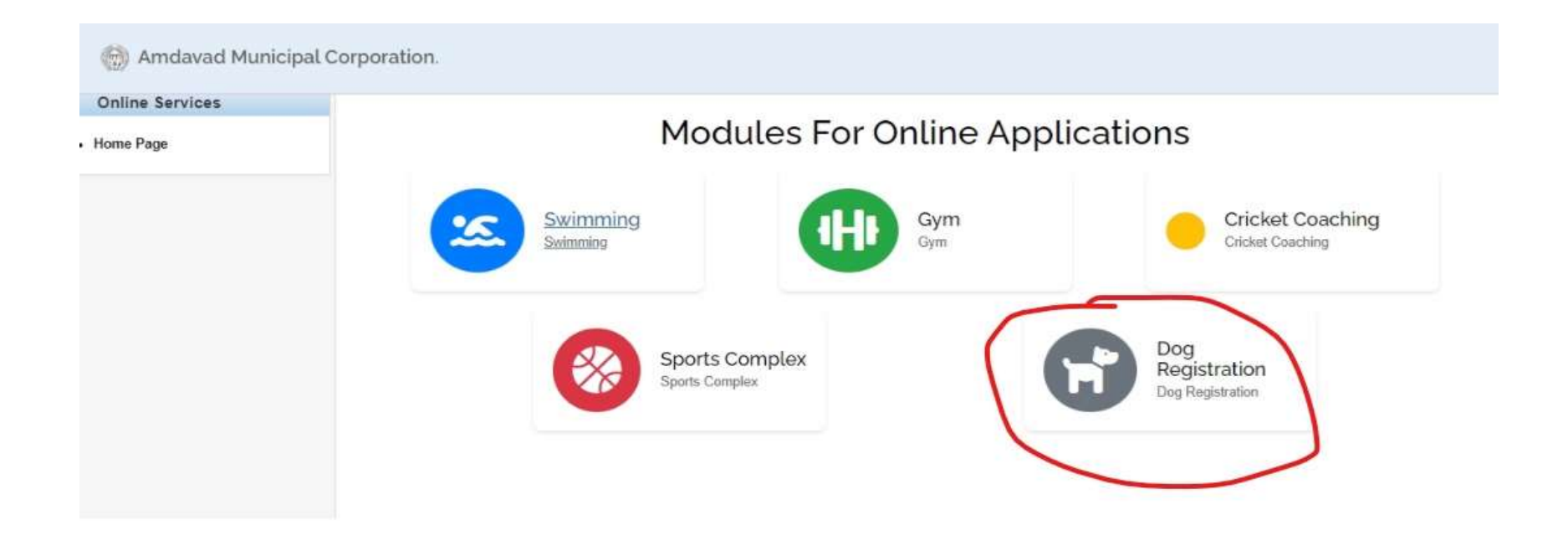

PLEASE SELECT "DOG REGISTRATION" FROM THE MODULES FOR ONLINE APPLICATIONS TO PROCEED WITH REGISTERING YOUR PET.

| Online Services              | Excel | PDF |            |                  |                        |                |           |              |              |          |      |       |
|------------------------------|-------|-----|------------|------------------|------------------------|----------------|-----------|--------------|--------------|----------|------|-------|
| Home Page                    |       |     | Sr.<br>No. | Registration No. | Registration .<br>Date | Owner Name     | Total Fee | Dog<br>Count | Total<br>Dog | Status   | Pay  | Print |
| Dog Registration             |       |     | 1          | CNCD/2024-25/25  | 13-Dec-2024            | MY NEW TESTING | 200.00    | 0            | 1            | Approved |      |       |
| Pending/Approved Application |       |     | 2          | CNCD/2024-25/24  | 13-Dec-2024            | ASDXASXAS      | 200.00    | 0            | 1            | Approved | (22) |       |
| For Dog Registration         |       |     | 3          | CNCD/2024-25/23  | 13-Dec-2024            | ASDXASXAS      | 200.00    | 0            | 1            | Approved | 3    |       |
|                              |       |     | - 4        | CNCD/2024-25/22  | 09-Dec-2024            | MY NEW TESTING | 200.00    | 1            | <u>ः</u> 1   | Paid     |      | Print |

YOU CAN CLICK ON THE ABOVE – MARKED OPTION AND PRINT RECEIPT MULTIPLE TIMES.

# **PAYMENT ISSUE**

| A   | MC Online Service                                    |              |             |   |                    |             |   |  |
|-----|------------------------------------------------------|--------------|-------------|---|--------------------|-------------|---|--|
|     | Online Services                                      | Form Details |             |   |                    |             |   |  |
| • • | Home Page                                            | Date From *  | 02-Jan-2025 |   | Date To *          | 02-Jan-2025 | m |  |
| • 1 | Dog Registration                                     | Mobile No    |             |   | Email Id           |             |   |  |
| •   | Pending/Approved Application<br>For Dog Registration | Track Id     |             |   | Transaction Status | SELECT      | ~ |  |
| ſ   | Charge Back Tracking For Dog                         | Amount       |             |   | ld/Number          |             |   |  |
| L   | Registration                                         | Module Name  | SELECT      | ~ |                    |             |   |  |
|     |                                                      |              |             |   | Q Search           |             |   |  |

If your payment has failed, you can verify it here.

Click on "Charge Back Tracking" for dog registration, then enter the "From Date" and "To Date," and select the module name.

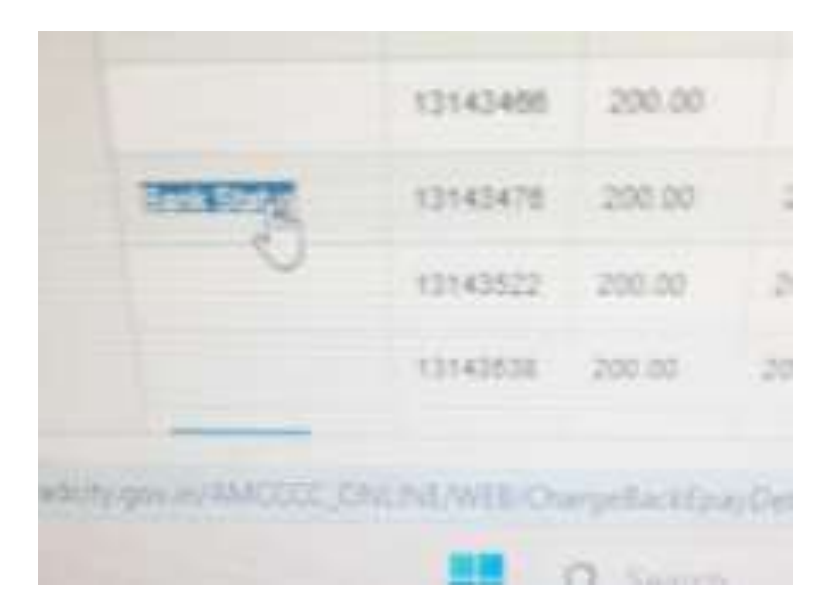

If you have this "Bank Status" Button then you click on it for check Payment status.

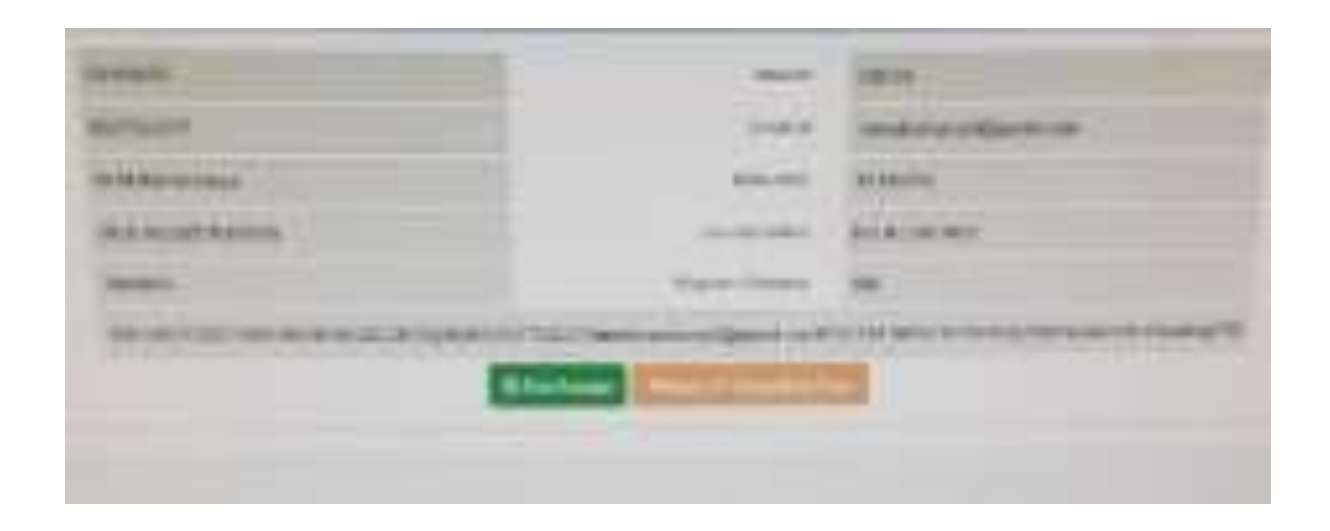

After click on "Bank Status" button then you have green button then you can post your receipt and print your Registration Receipt. Else Your Payment Is Failed.